Lab Instructions – ATP Anti-phishing policy

- 1. From Microsoft 365 Admin Center select Security
- 2. Select Threat Management, select Policy
- 3. Click on the ATP Anti-Phishing tile
- 4. Select +Create and type the name of the policy, ATP Anti phishing Policy. Press Enteer
- 5. Click in the Description box and type **Anti Phishing policy**
- 6. Click on **Next** to continue.
- 7. Select a condition by click on the Down arrow next to +Add a condition.
- 8. Select **The recipient is. Scroll down once,** click in the box below **Any of these** and select **Joni Sherman.**
- 9. Scroll down again to add another condition. Click on +Add the condition ,scroll down 3 times an select **The recipient Domain is,.**
- 10. Click the down arrow once and click on Choose.
- 11. Click on +Add and select the Domain
- 12. Click on Add then click on Done